# सावित्रीबाई फुले पुणे विद्यापीठ

(पूर्वीचे पुणे विद्यापीठ)

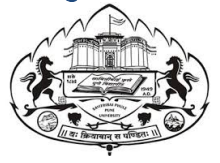

### मुक्त व दूरस्थ अध्ययन प्रशाळा

प्रथम वर्ष बी.ए., बी.कॉम., एम.ए., एम.कॉम. (2019 PATTERN)

### अंतर्गत मूल्यमापन पुनर्परीक्षा : 2019-20

### <u>विद्यार्थ्यांसाठी मार्गदर्शक सूचना</u>

- अंतर्गत मूल्यमापन परीक्षा ऑनलाईन पद्धतीने होईल.
- परीक्षा देण्यासाठी विद्यार्थ्यांकडे इंटरनेट कनेक्शन असलेला स्मार्टफोन / लॅपटॉप / कॉम्प्यूटर असावा ज्यामध्ये 'गुगल क्रोम' / 'मोझीला फायरफॉक्स' ब्राउजर असणे आवश्यक आहे.
- भारनियमन/वीजपुरवठ्यात येणारा व्यत्यय लक्षात घेता परीक्षा सुरु करणेपूर्वी आपला स्मार्टफोन/लॅपटॉप/कॉम्प्यूटर हा पूर्णपणे चार्जिंग करून ठेवावा.
- अंतर्गत मूल्यमापन परीक्षेसाठी <u>https://sppusol.examlive.org</u>या वेबसाईटवर जाऊन "Click Here to Start" या बटनावर क्लिक करावे.
- आपले युजरनेम (म्हणजेच PRN क्रमांक) आणि पासवर्ड टाकून "Login" या बटनावर क्लिक करावे. आपला पासवर्ड हा आपली जन्मतारीख आहे. कृपया आपली जन्मतारीख 'yymmdd' या फॉरमॅटमध्ये वापरावी.

उदा.तुमची जन्मतारीख ४ नोव्हेंबर १९९८ असेल तर तुमचा पासवर्ड 981104 असेल. तुमची जन्मतारीख ३१ जुलै २००० असेल तर तुमचा पासवर्ड 000731 असेल.

- परीक्षेसाठी आपण युजरनेम (PRN क्रमांक) आणि पासवर्ड वापरून आपणास अंतर्गत मूल्यमापन परीक्षेसाठी लॉगिन करायचे आहे.
- लॉगिन केल्यानंतर "Take A Test" यावर क्लिक करून दिलेल्या सूचना काळजीपूर्वक वाचाव्यात आणि "Next" या बटनावर क्लिक करावे.
- परीक्षा सुरु करण्यासाठी दिलेल्या अंतिम सूचना वाचून चेकबॉक्स (चौकोन) मध्ये क्लिक करून "I am ready to begin" या बटनावर क्लिक करावे.
- प्रश्न सोडवण्यास सुरवात करावी. सर्व प्रश्न हे बहुपर्यायी (Multiple Choice Questions MCQ) प्रश्न असून त्यापैकी एकच पर्याय योग्य असेल.
- प्रत्येक प्रश्नाच्या उत्तरासाठी ४ पर्याय आहेत. त्यापैकी बरोबर पर्याय निवडण्यासाठी पर्यायाच्या समोरील गोलामध्ये क्लिक करावे आणि त्यानंतर "Save & Next" या बटनावर क्लिक करून उत्तराची नोंद करावी. उत्तराची नोंद काळजीपूर्वक करणे गरजेचे आहे कारण एकदा उत्तराची नोंद केल्यानंतर निवडलेला पर्याय बदलता येणार नाही.

- स्क्रीनवर दिसत असलेल्या प्रश्नाचे उत्तर दिल्यानंतरच त्यापुढील प्रश्न स्क्रीनवर दिसेल.
- सर्व प्रश्नांची उत्तरे दिल्यानंतर "End Test" या बटनावरक्लिक करावे. शेवटी पुन्हा एकदा आपला पासवर्ड टाकून परीक्षा समाप्त करावी.
- अंतर्गत मूल्यमापन परीक्षेसाठी एकूण १५ प्रश्न असतील आणि त्यासाठी १ तास वेळ असेल. प्रत्येक प्रश्नासाठी २ गुण आहेत. ऋणात्मक गुण पद्धती (negative marking system) नसेल. (चुकीच्या उत्तरासाठी गुण वजा होणार नाहीत). एकूण ३० गुण असतील.
- सर्व प्रश्नांची उत्तरे दिल्यानंतरच Submit बटनावर क्लिक करावे.सर्व प्रश्नांची उत्तरे देण्यापूर्वी आपण चुकून Submit बटनावर क्लिक केल्यास आपल्याला confirmची विचारणा केली जाईल. Confirm करून पेपर Submit केल्यास पुन्हा लॉगिन करून त्या विषयाची परीक्षा देता येणार नाही, याची नोंद सर्व विद्यार्थ्यांनी घ्यावी.
- पेपर सोडवत असताना इंटरनेट सुविधा खंडित झाल्यास आपण आपोआप लॉगआउट होताल.
  परीक्षेच्या निर्धारित वेळेमध्येच आपली इंटरनेट सुविधा पुन्हा जोडली गेल्यास आपणास पुन्हा लॉगिन करून उर्वरित वेळेमध्ये उर्वरित प्रश्न सोडवता येतील.
- परीक्षेदरम्यान आपणास काही तांत्रिक समस्या आल्यास आपण मुक्त अध्ययन प्रशाळेशी पुढीलप्रमाणे संपर्क साधावा:

Contact number- 02025622383, 02025622386, 02025622387

# **SAVITRIBAI PHULE PUNE UNIVERSITY**

(Formerly University of Pune)

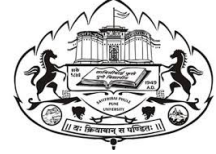

## **School of Open and Distance Learning**

#### First Year of B.A.,B.Com.,M.A.,M.Com. (2019 PATTERN)

#### **Backlog Internal Assessment Examination : 2019-20**

#### **GUIDELINES FOR CANDIDATES**

- Internal Assessment Examination will be conducted in online mode.
- Students are required to have a Laptop/desktop/mobile phone with an internet connection and should use chrome or Mozilla firefox browser.
- Please make sure that your Laptop/Mobile phone is fully charged before appearing for the examination as a measure against unexpected electricity supply failure.
- Please appear for the Internal Assessment Examination by going to website<u>https://sppusol.examlive.org</u> and click on "Click Here to Start" button.
- Enter your Username (PRN) and password, click on "Login" button.
- Enter your password as date of birth in "yymmdd" format.
- Please note that Username (PRN) and password will remain same for Mock test and Internal Assessment Examination.
- Click on "Take A Test", read the instructions carefully and Click on the "Next" button.
- Read more final instructions, Select checkbox and Click on the "I am ready to begin" button to start the test.
- Start attempting the questions. To submit the answer click on "Save & Next" button. Please carefully select the answer because, once you submit the answer, you cannot change the answer.
- You have to solve the current question then only you are able to move to next question.
- Once you have answered all the questions, click on the "End Test" button to submit your test. Enter Password at the end.
- For Internal Assessment Examination: The paper is having 30 questions, the total duration is 1:00 Hrs. Each question is for 2 marks. There is no negative marking system. Total 30 marks.
- All questions are Multiple Choice Questions having single correct option.

- Please make sure you make the final submission only after completing the examination. You will be asked to confirm in case you accidentally try submitting the examination before the completion of the duration. Please note that once you make the final submission, you will not be able to take up the examination again.
- In case of disconnection of internet, students will be logged out automatically, After reconnecting with internet within prescribed time the students has to login again & continue the remaining test with remaining time.
- In case if you are facing any technical issues during the examination, please reach out to below SOL-SPPU Support team.

Contact number- 02025622383, 02025622386, 02025622387